◇会計単位の設定で「BS管理あり」としている場合

1. 会計単位の設定状況

| マスター関係登録 > 事業者基本情報                            |                                                                                                    |  |  |  |  |  |  |  |
|-----------------------------------------------|----------------------------------------------------------------------------------------------------|--|--|--|--|--|--|--|
| ● ● ● ● ● ● ● ● ● ● ● ● ● ● ● ● ● ● ●         | 世訳入力<br>情報     詳目別<br>消費税     詳目別<br>業種                                                                                                    |  |  |  |  |  |  |  |
| 基本情報<br>会計基本<br>会計単位<br>決算情報<br>予算情報<br>這些影情報 | 会計単位       主たる事業       主たる事業         主たる事業       一般       主たる事業を選択します。         工事別管理をする       事業名称(会計単位名)       事業:一般         業種       業種検索       その他の事業                                                                       |  |  |  |  |  |  |  |
| 事業規模                                          | 事業区分         工事別<br>管理         事業名称         B/S<br>管理         業種                                                                                                    |  |  |  |  |  |  |  |
|                                               | 不動産     事業:不動産     あり       製造業     事業:製造業     あり       マ     事業:製造業       マ     マ       マ     マ       マ     マ       マ     マ       マ     マ       マ     マ       マ     マ       マ     マ       マ     マ       マ     マ       マ     マ |  |  |  |  |  |  |  |
| Ver1.02.001.2                                 | 更新 キャンセル<br>(0)X012-2013 MRCKU J/OHO SERVICE DO LTD All rights reserved.                                                                                                    |  |  |  |  |  |  |  |

2. 仕訳入力内容

| E      | 日常業務> 仕訳帳                                                                           |      |      |      |             |              |               |            |        |       |           |          |
|--------|-------------------------------------------------------------------------------------|------|------|------|-------------|--------------|---------------|------------|--------|-------|-----------|----------|
|        | ∕} *                                                                                | 規    | 🥖 修  | 正複   | 写 🚺 削除      | 小ランス<br>チェック | く 🛃 コード<br>開閉 | 自动         | 👟 付箋 ▾ |       |           | 2 🗙      |
| 숤      | 計単位〔                                                                                | 事業:- | →般   |      | 1月 💟 24/01, | /01~24/01/31 |               | )          | ドランス   | 0     | 入力件数      | 3        |
|        | NO                                                                                  | 月日   | 伝票NO | 借方科目 | 借方会計単位      | 借方第1補助       | 貸方科目          | 貸方会計単位     | 貸方第1補助 | 消 業種  | 金額        | 消費税額     |
|        | 1*                                                                                  | 1/01 | 1    | 現金   | 事業:一般       |              | 売上1           | 事業:一般      |        | 20 1  | 1,050,000 | 50,000 🎦 |
|        | 2*                                                                                  | 1/01 | 2    | 現金   | 事業:一般       |              | [不]賃貸料        | 事業:一般      |        | 20 1  | 525,000   | 25,000   |
|        | 3*                                                                                  | 1/01 | 3    | 現金   | 事業:製造業      |              | 売上1           | 事業:製造業     |        | 20 1  | 315,000   | 15,000   |
|        |                                                                                     |      |      |      |             |              |               |            |        |       |           |          |
|        | 仕訳を集約先の事業の会計単位に入力します。<br>今回は全ての仕訳の「現金」を「青色申告決算書(一般)」に反<br>映させる例となります。     1.575.000 |      |      |      |             |              |               |            |        |       |           |          |
|        | NU                                                                                  | ПЯВ  | 伝票NU |      | 1首 万        | 1 ]          | 1 力           | 7月費税/貸金線   | 主 玉 額  | 00    | 個 安       |          |
|        |                                                                                     |      |      | 2 1  | 11 現金       | 8511         | [小]頁資料        | 20 元上 5.0% | 500,0  | 100   |           |          |
|        | 2*                                                                                  | 1/01 |      |      | 1 争業:一般     | 1            | 争業:一般         | 1 現金売上     | / 25,1 | 100   |           |          |
|        | 松西                                                                                  |      |      |      |             |              |               |            |        |       |           |          |
|        | 101在                                                                                |      |      |      |             |              |               |            |        |       |           |          |
|        | en s                                                                                | 変更   | 条    | 件人力  |             | 一括削除         | 再表示           | 一括         | 道換 会   | 計単位変更 | E .       | >        |
| Ver1.0 | Verl 02:001? (C)(2012-2013 MRGKU.)/DHO SERVICE CO.,LTD All rights reserved.         |      |      |      |             |              |               |            |        |       |           |          |

## 3. 一般の青色申告決算書

(1)会計データ連携により、会計データを青色申告決算書に反映させる

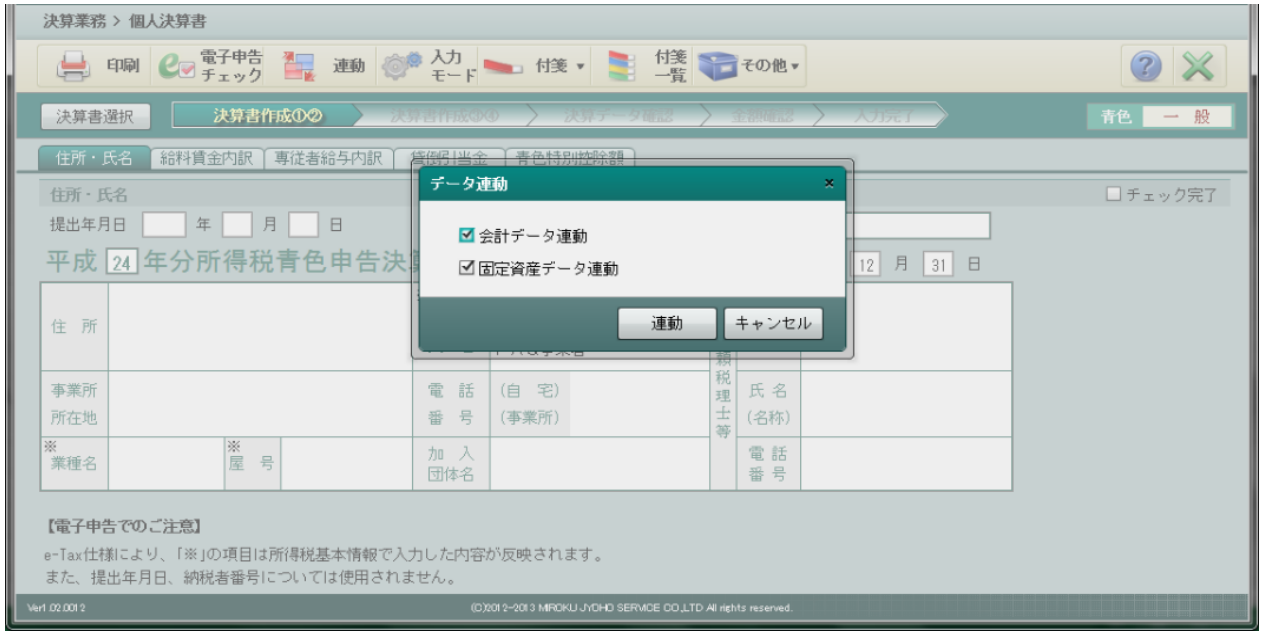

## (2)貸借対照表への反映

| 決算業務 > 個人決算書                                                                                                    |        |  |  |  |
|----------------------------------------------------------------------------------------------------|--------|--|--|--|
|                                                                                                    | 2 🗙    |  |  |  |
| 決算書選択 決算書作成のゆ 決算書作成のゆ 決算データ確認 金額確認 入力元子 青                                                                                                    | 色一般    |  |  |  |
| 月別売上仕入 損益計算書 貸借対照表 製造原価                                                                                                    |        |  |  |  |
| 貨借対照表                                                                                                    | チェック完了 |  |  |  |
| 資産の部       負債・資本の部         料       日期首期末         期       前         現金       円         1,880,000 円       夏 払 手 形         日       第         日       第         日       1         日       1         日       1         日       1         日       1         日       1         日       1         日       1         日       1         日       1         日       1         日       1 <td></td> |        |  |  |  |
| Verl 02.0012 (C)2012-2013 MROKU JYOHD SERVICE CO.,LTD All rights reserved.                                                                                                    |        |  |  |  |

## 4. 不動産の青色申告決算書

| 決算業務 > 個人決算書                                                                           |          |  |  |  |  |  |  |
|----------------------------------------------------------------------------------------|----------|--|--|--|--|--|--|
| □ 印刷 C = 電子申告 書 連動 (● 入力)<br>モード → 付箋 ■ 付箋 電子の他 ▼                                      |          |  |  |  |  |  |  |
| 決算書選択 決算書作成の② 決算書作成③④ 〉決算子-夕確認 〉 企語確認 〉 入分元了                                           | 青色不動産    |  |  |  |  |  |  |
| 住所・氏名 不動産収入内訳 結料賞金内訳 専従者給与内訳                                                           |          |  |  |  |  |  |  |
| 住所・氏名<br>提出年月日 年 月 日<br>平成 24 年分所得税青色申告決<br>※<br>※<br>※                                | □ チェック完了 |  |  |  |  |  |  |
| 住所<br>住所<br>日本<br>日本<br>日本<br>日本<br>日本<br>日本<br>日本<br>日本<br>日本<br>日本<br>日本<br>日本<br>日本 |          |  |  |  |  |  |  |
| ※     理氏名       電話     士(名称)                                                           |          |  |  |  |  |  |  |
| 職業<br>番号<br>番号                                                                         |          |  |  |  |  |  |  |
| 【電子申告でのご注意】<br>e-Tax仕様により、「※」の項目は所得税基本情報で入力した内容が反映されます。<br>また、提出年月日、納税者番号については使用されません。 |          |  |  |  |  |  |  |
| Verl 02.001 2 (C)201 2-2013 MPCKU JVDHD SERVICE CO LTD All rights reserved.            |          |  |  |  |  |  |  |

## (2)貸借対照表への反映

| 決算業務 > 個人決算書                                                                                                    |  |  |  |  |
|----------------------------------------------------------------------------------------------------|--|--|--|--|
| 😝 印刷 🕑 電子申告 🏭 連動 💊 料目 🞯 入力 🛌 付後 🔹 一覧 千の他 🗸 👔                                                                                                    |  |  |  |  |
|                                                                                                    |  |  |  |  |
| 決算者選択 次昇者作所成の / 決算すータ位配 / 金額輸送 / 入刀ディ / 青色 不動産                                                                                                    |  |  |  |  |
| 損益計算書 貸借対照表                                                                                                    |  |  |  |  |
| 貸借対照表 □ チェック完了                                                                                                    |  |  |  |  |
| 資産の部       負債・資本の部         料       日期首期末料         現金金       四         四       四         四       四 |  |  |  |  |
| Verl 02.0012 (C)2012 -2013 MRCKU J/OHD SERVICE CO LLTD All rights reserved.                                                                                                    |  |  |  |  |

会計単位の設定で「B/S管理」を「なし」に設定された会計単位は、仕訳入力で貸借科目を入力する際に 選択することができなくなります。この設定を行うと、仕訳入力の時点で当該事業の青色申告決算書の 貸借対照表に金額を反映させないよう、制御することが可能となります。

1. 会計単位の設定状況

| マスター関係登録 > 事業者基本情報                                                            |                                                                                                    |                                                                                                    |  |  |  |  |  |
|-------------------------------------------------------------------------------|----------------------------------------------------------------------------------------------------|----------------------------------------------------------------------------------------------------|--|--|--|--|--|
| · 事業者情報<br>· 取込                                                               | ■●●●<br>「新報」<br>●●●●●●●●●●●●●●●●●●●●●●●●●●●●●●●●●●●●                                                                                                    |                                                                                                    |  |  |  |  |  |
| 基本情報<br>会計基本<br>会計単位<br>決算情報<br>予算情報<br>這種稅情報                                 | 会計単位         主たる事業       一股         □ 工事別管理をする         事業名称(会計単位名)         業種         その他の事業                                                                                                    | 青色申告決算書の貸借対照表に反映させ<br>たくない事業について「B/S管理」を「なし」に<br>設定します。<br>今回は青色申告決算書(不動産)の貸借対<br>照表に金額を反映させない例を示します。 |  |  |  |  |  |
| 事業規模                                                                          | 事業区分         工事別<br>管理         事業名称                                                                                                    | 8/5                                                                                                   |  |  |  |  |  |
|                                                                               | 不動産     ●     事業:不動産       製造業     ●     事業:製造業       ●     ●       ●     ●       ●     ●       ●     ●       ●     ●       ●     ●       ●     ●       ●     ●       ●     ●       ●     ●       ●     ●       ●     ●       ●     ● | なし<br>あり<br>マ<br>マ<br>マ<br>マ<br>マ<br>マ<br>マ<br>マ<br>マ<br>マ<br>マ<br>マ<br>マ<br>マ<br>マ<br>マ<br>マ<br>マ    |  |  |  |  |  |
| Ver1.02.001 2 (C)201 2-201 3 MRCKU JYOHO SERVICE CO LITD All rights reserved. |                                                                                                    |                                                                                                    |  |  |  |  |  |

2. 仕訳入力内容

| 日常業務 > 仕訳帳                               |                                                                                                    |                                           |  |  |  |  |  |
|------------------------------------------|----------------------------------------------------------------------------------------------------|-------------------------------------------|--|--|--|--|--|
| ▲ 新規     ▲ 新規     ▲ 修正     ▲ 後写          | 1-ド 🔒 前除 🕸 バランス 📂 コード 🚔                                                                                           | 印刷 🛌 付援 🗸                                 |  |  |  |  |  |
| 会計単位 事業:一般                               | 1月 🕑 24/01/01~24/01/31                                                                                            | バランス 0 入力件数 3                             |  |  |  |  |  |
| コード順     1 事業:一般       50音順     3 事業:製造業 | 「事業:不動産」を「B/S管理<br>しましたので、仕訳入力の<br>の勘定科目については、「<br>選択することができなくない                                                  | 型」を「なし」に設定<br>際、貸借対照表<br>事業:不動産」を<br>ります。 |  |  |  |  |  |
| 修正 ● ● ●                                 |                                                                                                    | 科目残高 現金 1,575,000                         |  |  |  |  |  |
| NO 1月日 伝票NO 1 借                          | 皆方 『貸方 消費税                                                                                                    | り資金線 金額 摘要                                |  |  |  |  |  |
| 2 111<br>2* 1/01 1                       | 現金     8511     [不]賃貸料     20     売上       事業:一般     1     事業:一般     1     現金                                     | <u>- 5.0%</u> 1 500,000<br>法上 外 25,000    |  |  |  |  |  |
| 2 111<br>2* 1/01 1                       | 現金         8511         [不]賃貸料         20         売上           事業:一般         1         事業:一般         1         現金 | z 5.0% 1 500,000<br>法无上 外 25,000          |  |  |  |  |  |
| 摘要                                       |                                                                                                    |                                           |  |  |  |  |  |
| 画面変更                                     | ウィンドウ更新                                                                                                    |                                           |  |  |  |  |  |
| Ver1 02.0012                             | (C)2012-2013 MROKU JYOHD SERVICE CO., LTD All rights reserv                                                       | ved.                                      |  |  |  |  |  |